## **ISI-business Login und Autorisierung mittels ISI-ID** Mobile Version

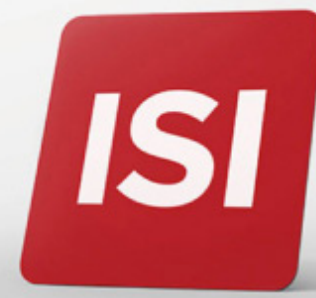

## LOGIN: EINSTIEG INS ISI-BUSINESS MITTELS ISI-ID.

Versichern Sie sich, dass Sie die **App ISI-ID** auf Ihrem Smartphone **aktiviert** haben und dass die Push-Meldungen aktiv sind.

**1. Öffnen** Sie die App Sparkasse ISI-business.

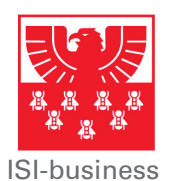

**2. Geben** Sie den Firmencode (AID), den Benutzernamen und das Password ein und klicken Sie auf **ANMELDEN**.

| vodsfone IT ⊿II 😤 IÈ 1 09.05 |
|------------------------------|
| SPARKASSE                    |
| isi-business                 |
| Firmenkodex (AID)            |
| 8 Benutzername               |
| Passwort                     |
|                              |
| P Hilfe                      |
| Privacy & Sicherheit         |
|                              |
|                              |
|                              |
|                              |
| < 0 □                        |
|                              |
|                              |
|                              |
|                              |
|                              |
|                              |
|                              |
|                              |
|                              |

**3.** Auf Ihrem Smartphone öffnet sich automatisch die App ISI-ID mit folgender Ansicht. Klicken Sie auf **GENEHMIGEN**.

| vodafone IT 🔐 😤 |             |                |   |
|-----------------|-------------|----------------|---|
|                 | 🟦 ISI-ID    | ?              |   |
| MÕCHTEN         | SIE DIE TRA | NSAKTION<br>1? |   |
|                 | LOGIN       |                |   |
| IS              | I-BUSINES   | SS             |   |
|                 |             |                |   |
|                 |             |                |   |
|                 |             |                |   |
|                 |             |                |   |
|                 |             |                |   |
|                 |             |                |   |
|                 |             |                |   |
|                 |             |                |   |
| ABBRECHE        | IN GE       | ENEHMIGEN      | < |
| 4               | 0           |                |   |
|                 |             |                |   |

**4.** Autorisieren Sie das Login mittels **Fingerprint, Face-ID** oder mit Ihrer **PIN**.

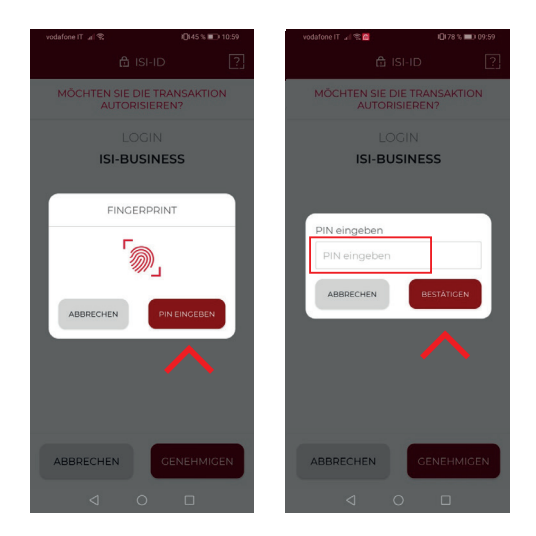

Jetzt können Sie die App ISI-business verwenden.

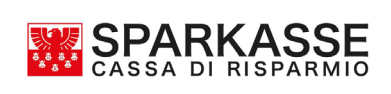

## **GENEHMIGUNG AUFTRÄGE:** AUTORISIERUNG VON AUFTRÄGEN IM ISI-BUSINESS MITTELS ISI-ID.

**1.** Geben Sie den Auftrag in der App ISI-business ein und klicken Sie auf **Autorisieren und Weiter**. Auf Ihrem Smartphone öffnet sich automatisch die App ISI-ID

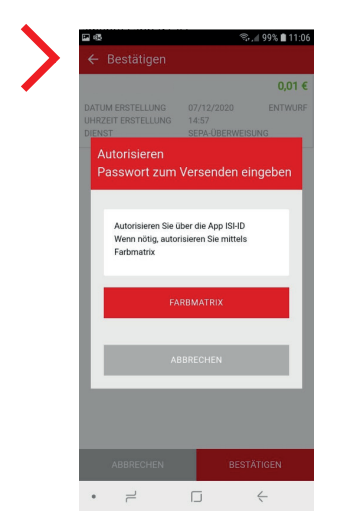

**2.** Es öffnet sich eine Ansicht mit der Zusammenfassung des Auftrags. Klicken Sie auf **GENEHMIGEN**.

| vodafone IT 🔐 😤     | I <b>D</b> I 48          | N 💷 D 12:18 |   |
|---------------------|--------------------------|-------------|---|
| ĉ                   | i ISI-ID                 | ?           |   |
| MÖCHTEN SIE<br>AUTC | DIE TRANSAK<br>RISIEREN? | TION        |   |
| В                   | ETRAG                    |             |   |
|                     | 0.01                     |             |   |
|                     | IBAN                     |             |   |
| IT00X00000          | 00000000000000000        | 00000       |   |
|                     |                          |             |   |
|                     |                          |             |   |
|                     |                          |             |   |
|                     |                          |             |   |
|                     |                          |             |   |
|                     |                          |             |   |
|                     |                          |             |   |
|                     |                          |             |   |
| ABBRECHEN           | GENEHI                   | MIGEN       | < |
| <br>                |                          |             |   |
| $\triangleleft$     | 0 []                     |             |   |

**3.** Autorisieren Sie mittels **Fingerprint**, **Face-ID** oder mit Ihrer **PIN**.

ISI

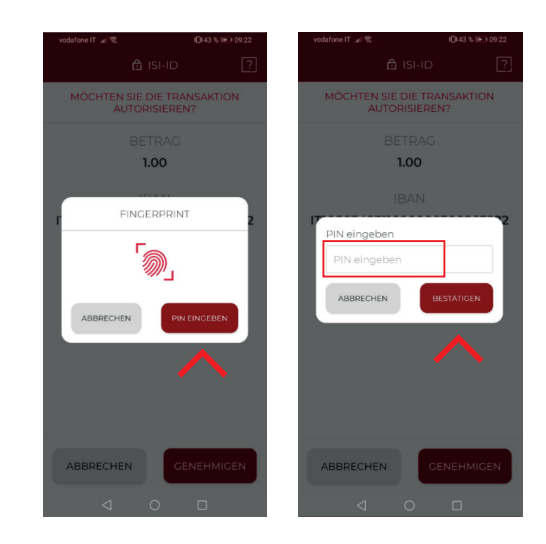

Der Auftrag wurde bestätigt und weitergeleitet.

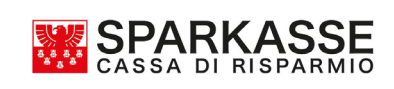